dabVW02 DAB/DAB+ Radio VW / SKODA / SEAT

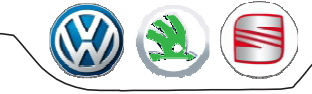

# Uživatelský manuál

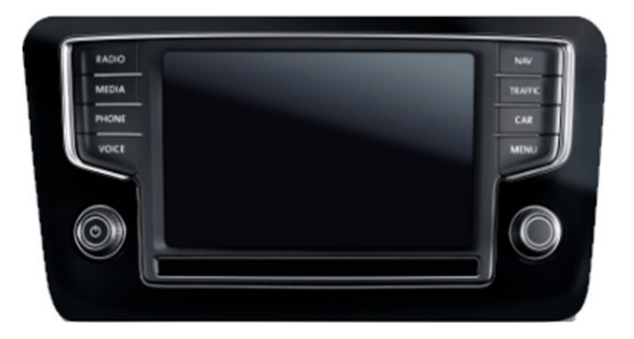

## Obsah

| 1. Základní funkce                             | 2  |
|------------------------------------------------|----|
| 2. Aktivace DAB                                | 2  |
| 3. Hlavní obrazovka                            | .3 |
| 4. Volba zdroje DAB / AUX                      | .3 |
| 5. Seznam stanic                               | .3 |
| 6. Výběr vzhledu                               | .4 |
| 7. Možnosti                                    | .5 |
| 8. Pokročilé možnosti                          | .5 |
| 9. ovládání z volantu                          | 6  |
| 10. Aktualizace software a databáze log stanic | .6 |
| 0                                              |    |

### 1. Základní funkce

- Podpora standartů DAB a DAB +
- · Automatické skenování pásma na pozadí a vyhledávání rozhlasových stanic
- Dvojitý příjímač DAB / DAB +
- · Ovládání z továrního panelu jednotek MIB / MIB2 MQB
- Dynamické štítky: DL / DL +
- TÁ Dopravní informace
- Prezentace
- · Zobrazení loga stanice
- Sledování vybrané rozhlasové stanice za jízdy (služba následuj)
- · Seznam oblíbených rozhlasových stanic uložení, odstranění a správa seznamu
- Volba jazyka
- · Změna vzhledu ovládání dle Volkswagen, Škoda, Seat

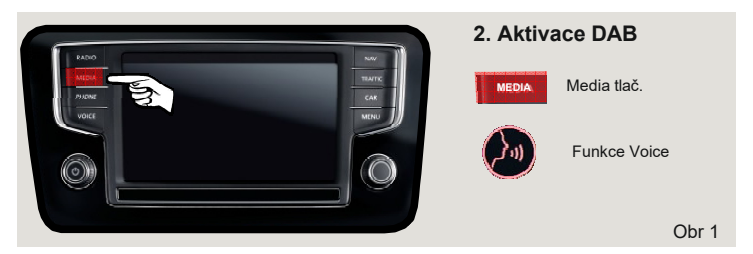

| Zapněte DAB rádio on / off               |                                                                                                    |  |  |  |
|------------------------------------------|----------------------------------------------------------------------------------------------------|--|--|--|
| Pokud je<br>zapalování<br><b>zapnuté</b> | <ol> <li>Stiskněte tlačítko "Media" a zvolte AUX zdroj</li> <li>Pokud je vůz vybaven funkcí "Voice" – stačí<br/>říct slovo "Aux".</li> </ol> |  |  |  |
| Pokud je<br>zapalování<br><b>vypnuté</b> | <ol> <li>Chcete-li zobrazit obrazovku s rádiem DAB,<br/>stiskněte a podržte tlačítko "Media" na 2 s.</li> </ol>                              |  |  |  |

#### Chcete-li rádio DAB vypnout, stiskněte kterékoli z tlačítek.

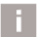

Informace

Krytá parkoviště, tunely, vysoké budovy nebo hory mohou rušit rádiový signál.

- Problémy s rádiovým příjmem se mohou také vyskytnout v
  - v případě velké vzdálenosti od rádiového vysílače DAB.
  - U vozidel s anténou na čelním skle může dojít k rušení, pokud jsou okna zakryta fólií nebo kovovými foliemi.

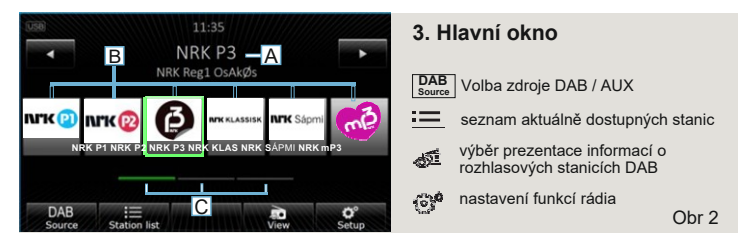

- A název aktuálně vybrané rozhlasové stanice a základní informace
- B viditelná skupina tlačítek se jmény uložených stanic \* (oblíbené)
- **C** skupina viditelných tlačítek pro výběr stanic (výběr 1 ze 3 skupin)

⊲ ▷ výběr další / předchozí stanice

\* Chcete-li uložit právě přijímanou rozhlasovou stanici, vyberte jedno z tlačítek B a podržte je po dobu 2 sekund

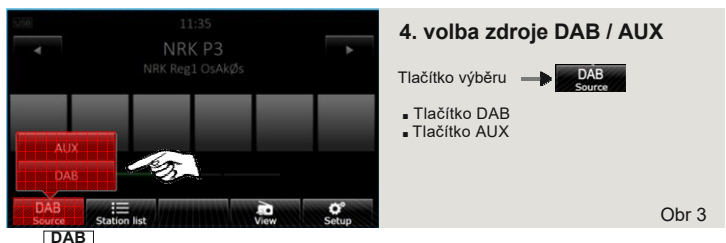

Pokud je vybráno rádio DAB, umožňuje tato funkce zvolit zvuk z tovární rádiové služby AUX nebo DAB.

| Aute         | DAB station institut | W     | 5.Seznam stanic                  |       |
|--------------|----------------------|-------|----------------------------------|-------|
|              | NRK Reg1 OsAkØs      |       | Tlačítko výběru                  |       |
| <b>Litte</b> | NRK P1               |       |                                  |       |
|              | NRK P2               | * *   | Název multiplexu                 |       |
| 1430         | • NRK P3             | - × 🗐 | Seznam stanic Informační symboly |       |
|              | NRK KLASSISK         |       |                                  |       |
|              |                      | - *   |                                  | Obr 4 |

V okně "seznam stanic" je viditelný seznam multiplexů a služeb obsažených uvnitř každého z nich. Všechny služby dostupné v daném místě jsou automaticky vyhledávány a přidávány do seznamu dostupných stanic. Je možné vybrat libovolnou stanici a skrýt stanici pro vybraný multiplex.

#### \* Stisknutím a podržením pruhu s názvem stanice po dobu 2 sekund se otevře okno stanice úložiště, které vám umožní přidat rozhlasovou stanici k oblíbeným na vybrané pozici.

| Symbol                                                                                                    | Důležitost                                                                                                    |  |
|----------------------------------------------------------------------------------------------------|----------------------------------------------------------------------------------------------------|--|
| ☆                                                                                                    | ☆     Rozhlasová stanice ze seznamu dostupných stanic je uložena a přidána k oblíbeným       ●     Aktuálně vybraná rozhlasová stanice       ▼     Signál DAB není dostupný |  |
| $\mathbf{igstar}$                                                                                                    |                                                                                                    |  |
| - Contraction of the second second se |                                                                                                    |  |
| <u>و</u>                                                                                                    | Rozhlasová stanice obsahuje grafickou prezentaci                                                                                                    |  |

#### Informační symboly na obrazovce

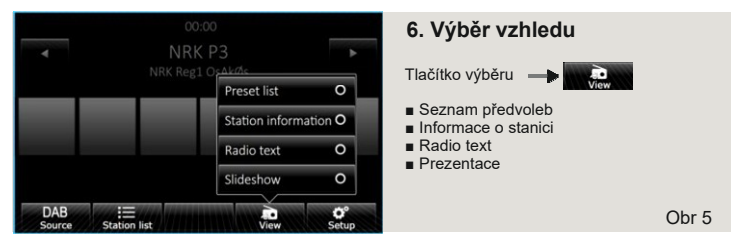

Rádio DAB vám umožňuje přijímat různé další informace.

Způsob prezentace informací na obrazovce lze zvolit stisknutím tlačítka "View" a výběrem jedné z možností. Každé okno "View" zobrazuje základní informace o aktuální stanici (název služby a název multiplexu) (obr. 5).

Další funkce pro různá okna:

Preset list - zobrazit seznam uložených stanic (hlavní okno obr. 2)

- Station information rozšířený text rádia a obrázek prezentace
- Radio text rozšířený text rádia
- Slideshow –toto okno má možnost zobrazit obrázek ve formátu celé obrazovky.
- \*V závislosti na typu "prezentace" nemusí být některé formáty obrázků podporovány.

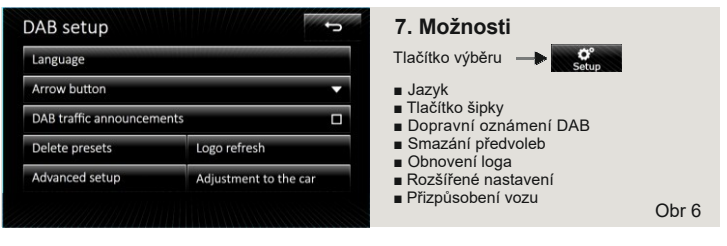

- Language výběr jazyka rádia DAB
- Arrow buttons nastavuje, jak fungují tlačítka se šipkami
- další / předchozí v hlavním okně (obř. 2). Přepínání stanic podle seznamu stanic nebo v pořadí uložených stanic (oblíbených)
- Traffic reports -Aktivace / deaktivace dopravních informací DAB (TA)
- Delete presets Otevře okno pro odstranění uložených stanic ze seznamu viditelných oblíbených položek v hlavním okně (obr. 2)
- Logo refresh obnovte obrázky loga rozhlasových stanic viditelné v hlavním okně (obr. 2)
- Advanced settings Otevře okno pro rozšířené nastavení (obr.7)
- Adjustment to the car Výběr vzhledu, provozu a přizpůsobení vybavení automobilu

| Advanced setup          | 8. Rozšířené nastavení                                             |
|-------------------------|--------------------------------------------------------------------|
| Other DAB announcements | Tlačítko výběru — 🕨 Advanced setup                                 |
| Display station logo    |                                                                    |
| System information      | <ul> <li>Zobrazení loga stanice</li> </ul>                         |
| Factory settings        | <ul> <li>Systémové informace</li> <li>Tovární nastavení</li> </ul> |
|                         |                                                                    |
|                         | Obr 7                                                              |

- Other DAB messages povolí / zakáže další zprávy (např. varování, místní předpovědi počasí, sportovní zprávy, ekonomické zprávy)
- Display station logo v hlavním okně zobrazí obrázky loga přiřazené stanice k názvu uložené stanice (obr. 2)
- System information Informace o verzi softwaru.
- Factory settings Obnovení továrního nastavení.

#### 9. Ovládání z volantu

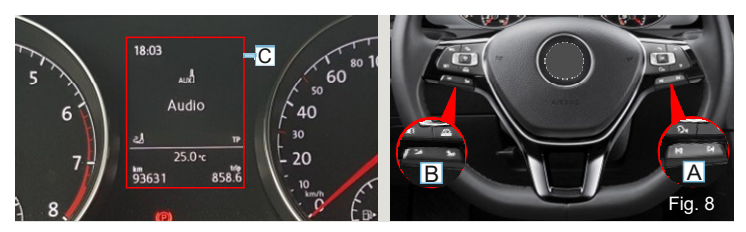

#### Ovládání pomocí tlačítek na multifunkčním volantu je možné při zapnutém zapalování.

A Tlačítka další / předchozí umožňují výběr další rozhlasové stanice nebo předchozí ze seznamu stanic nebo ze seznamu uložených stanic (v závislosti na nastavení v možnostech - tlačítka se šipkami)

B Hlasitější / tišší - tlačítka umožňují upravit hlasitost

C Když je vybráno rádio DAB, zobrazí se na palubní desce informace o aktivním zdroji "AUX".

#### 10. Aktualizace software a databáze log stanic

Přijímač dabVW02 má funkci zobrazení obrazu loga uloženého na stanici. Přijímač může automaticky vybrat vhodný obraz pro stanici uloženou v seznamu oblíbených položek v hlavním okně. Databáze log stanic je umístěna na USB flash disku připojeném k modulu DAB. Obrázky se zobrazují z této databáze. Pokud USB flash disk není připojen, pak zobrazení loga není možné.

Když je USB flash disk připojen, je na obrazovce symbol (USB).

Funkce aktualizace softwaru je k dispozici v okně "Systémové informace" v možnostech "Pokročilé" (obr. 7).

Soubory aktualizací softwaru a datová základna log jsou k dispozici na vyžádání u výrobce.